## Istruzioni registrazione Area Mercatino sito N.U.S. Codigorese

Cliccare sul link :

http://nuscodigorese.it/mercatino.php

Compilare tutti i campi con asterisco, spuntare la casella Accetta Condizioni e premere Invia

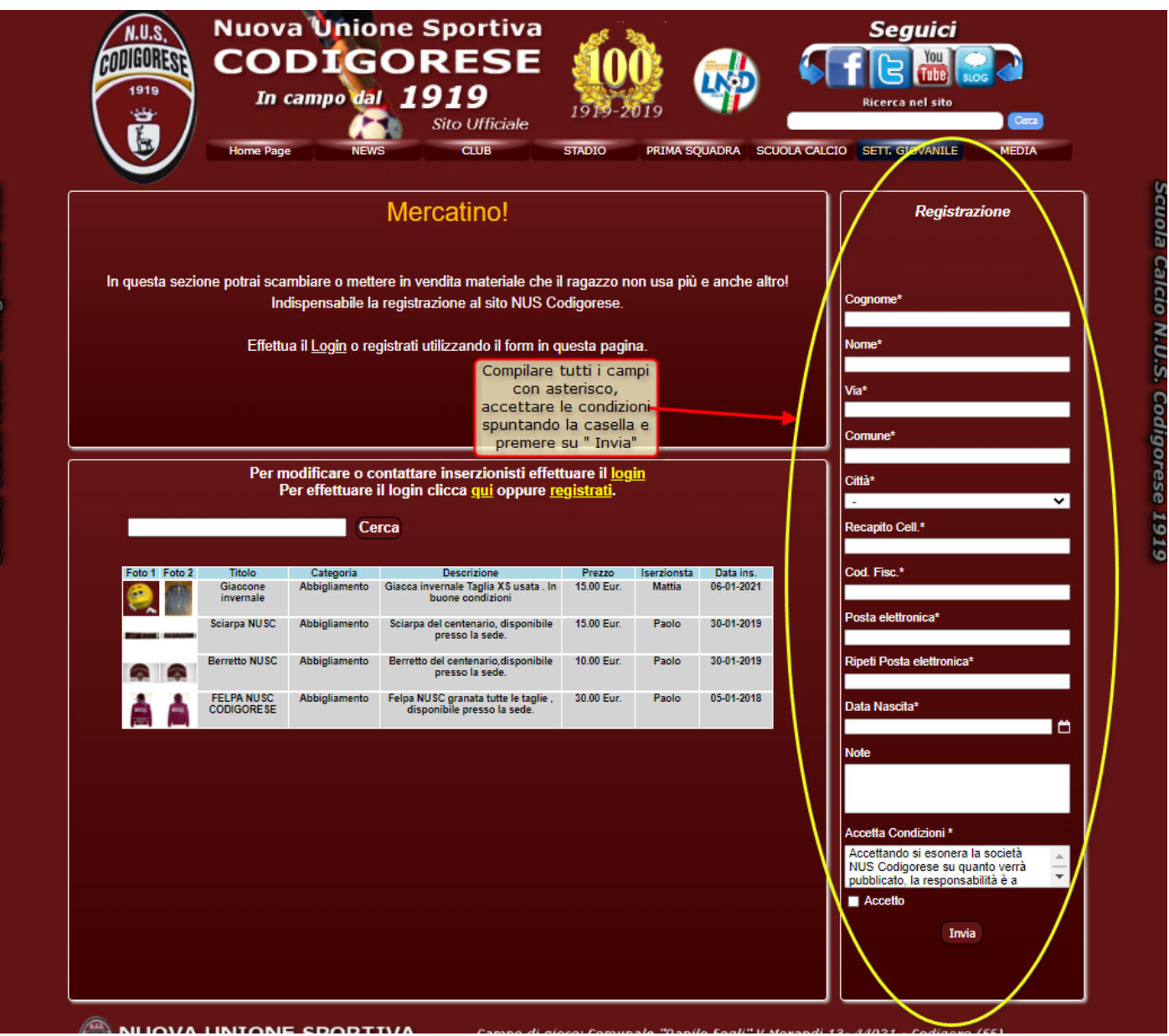

Verrà visualizzato un riepilogo dei dati ed inviata una mail all'indirizzo indicato nella registrazione, premere su Indietro

|                              | Riepilog                     | go dati registrazione                                |
|------------------------------|------------------------------|------------------------------------------------------|
|                              | Cognome:                     | Prova                                                |
|                              | Nome:                        | Provino                                              |
|                              | Via:                         | Codigoro                                             |
|                              | Provincia:                   | FF                                                   |
|                              | Rec. :                       | 333555555                                            |
|                              | Data di nascita:             | 09-03-1978                                           |
|                              | Comune di naso               | cita:                                                |
| viene visualizzato il        | Provincia di nas             | scita:                                               |
| riepilogo dei dati, cliccare | C.F. :                       | PRVPVN78C09C814U                                     |
| Su maice of                  | Mail \ User :                | succi_paolo@alice.it                                 |
|                              | Password:                    | PRVPVN78C09C814U                                     |
|                              | Note                         | Prova x istruzioni                                   |
| Verra' inviat                | ta una mail ell'indirizzo su | icci_paolo@alice.it per confermare la registrazione. |
|                              | Inviata mai                  | il a: succi_paolo@alice.it                           |
|                              |                              |                                                      |

## Alla ricezione della Mail da NUS Codigorese cliccare su Conferma

| ☆    |       | Richiesta registrazione sito N.U.S. Codigorese - conferma E-mail            | •  | $\rightarrow$ N.U.S. Codigorese             |
|------|-------|-----------------------------------------------------------------------------|----|---------------------------------------------|
| 1    |       | Registrazione effettuata area mercatino                                     | 7. | ightarrow N.U.S. Codigorese, N.U.S. Codigor |
| 1    |       | Fascicolo Sanitario Elettronico di CRISTINA FEGGI - pubblicazione documento |    | noreply@fascicolo-sanitario.it              |
|      | Da N  | 1e <info@nuscodigorese.it> 🚖</info@nuscodigorese.it>                        |    |                                             |
| Ogge | tto R | ichiesta registrazione sito N.U.S. Codigorese - conferma E-mail             |    |                                             |
|      | ΑΜ    | 1e <succi_paolo@alice.it> 🚖</succi_paolo@alice.it>                          |    |                                             |
|      |       |                                                                             |    |                                             |

Conferma registrazione N.U.S. Codigorese fatta in data 07-01-2021 alle 09:49 da Provino Prova - C.F. : PRVPVN78C09C814U .

Clicca quì per confermare la registrazione : Conferma

Note : Prova x istruzioni

Non rispondere a questa mail in quanto non abilitata alla ricezione.

Verrà visualizzata la conferma di avvenuta registrazione :

| 1919 | Nuova Union<br>CODIGO<br>In campo dal<br>Home Page NEWS | e Sportiva<br>DRESE<br>1919<br>Sito Ufficiale | 1919-2019<br>STADIO PRIM |                            | Seguici<br>F C C C C C C C C C C C C C C C C C C C | Cerca<br>MEDIA |  |  |
|------|---------------------------------------------------------|-----------------------------------------------|--------------------------|----------------------------|----------------------------------------------------|----------------|--|--|
|      | Registrazione avve<br>User:                             | nuta con successo effettu                     | are l'accesso con le (   | credenziali:<br>succi_paol | o@alice.it                                         |                |  |  |
|      | Password:                                               | <u>Indietro</u>                               |                          | Codice Fiscale             |                                                    |                |  |  |
|      |                                                         |                                               |                          |                            |                                                    |                |  |  |
|      |                                                         |                                               |                          |                            |                                                    |                |  |  |

Premere su Indietro, si ritorna nella pagina del mercatino, cliccare su Login :

| N.U.S.<br>1919 | Nuov<br>CO<br>In<br>Home Pa     | campo da                                                       | one Sportiva<br>ORESE<br>1919<br>Sito Ufficiale                                                       | 1919-2<br>STADIO                       | 019<br>PRIMA SQ       | UADRA SCI               |     | Seguici<br>F C Constant Store<br>Ricerca nel sito<br>Cerca<br>Cerca<br>Cerca<br>MEDIA |
|----------------|---------------------------------|----------------------------------------------------------------|----------------------------------------------------------------------------------------------------|----------------------------------------|-----------------------|-------------------------|-----|---------------------------------------------------------------------------------------|
|                |                                 |                                                                | Mercatino!                                                                                            |                                        |                       |                         |     | Registrazione                                                                         |
| In questa se   | ezione potrai sc<br>Ir<br>Effet | ambiare o mett<br>ndispensabile la<br>tua il <u>Login</u> o re | ere in vendita materiale che i<br>a registrazione al sito NUS Co<br>gistrati utilizzando il form in q | ragazzo n<br>odigorese.<br>uesta pagir | on usa più<br>na.     | e anche alti            | ro! | Cognome*<br>Nome*                                                                     |
|                |                                 |                                                                |                                                                                                    |                                        |                       |                         |     | Via*<br>Comune*                                                                       |
|                | Per                             | modificare o c<br>Per effettuare                               | ontattare inserzionisti effet<br>il login clicca <u>qui</u> oppure <u>re</u>                          | tuare il <u>log</u><br>gistrati.       | in                    |                         |     | Città*                                                                                |
|                |                                 | Ce                                                             | erca                                                                                                  |                                        |                       |                         |     | Recapito Cell.*                                                                       |
| Foto 1 Fot     | 2 Titolo<br>Giaccone            | Categoria<br>Abbigliamento                                     | Descrizione<br>Giacca invernale Taglia XS usata . In                                                  | Prezzo<br>15.00 Eur.                   | Iserzionsta<br>Mattia | Data ins.<br>06-01-2021 |     | Cod. Fisc.*                                                                           |

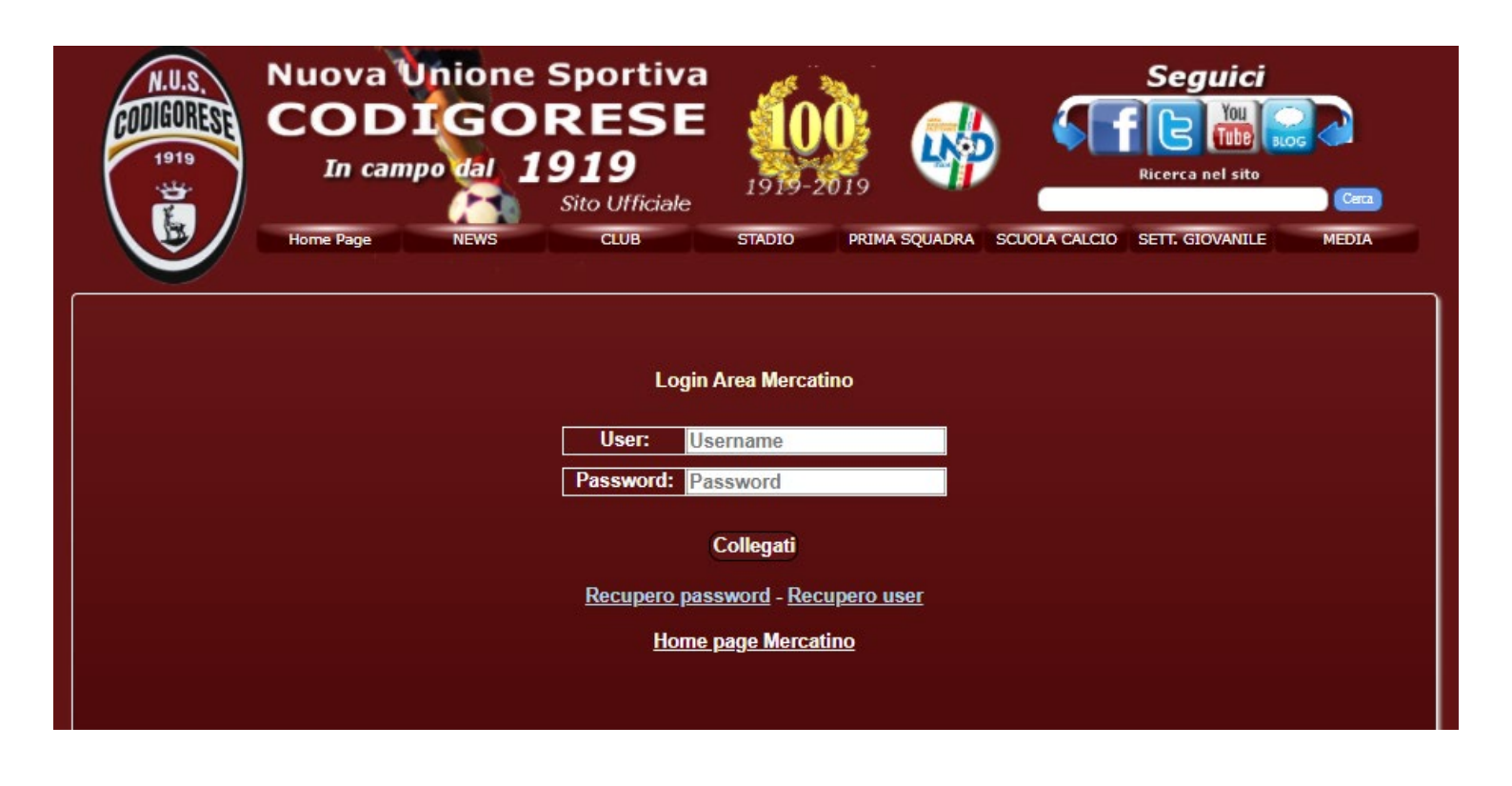

Verrà richiesto il cambio password , la barra indicherà il livello di sicurezza , premere su Invia:

| Nuova Unione Sportiva<br>CODIGORESE<br>In campo dal 1919<br>Sito Ufficiale<br>Home Page NEWS CLUB STADIO PRIMA SQUADRA SCIOLA CALCIO SETL GIOVANILE MEDIA |
|----------------------------------------------------------------------------------------------------|
|                                                                                                    |
| Cambio Password                                                                                                    |
| La password deve essere diversa dal codice fiscale.                                                                                                    |
| Inserire almeno 1 carattere speciale oltre che a numeri e lettere<br>La barra indica il livello di sicurezza raggiunto.                                   |
| Inserisci password:                                                                                                    |
| Ripeti password:                                                                                                    |
|                                                                                                    |
| invia                                                                                                    |
|                                                                                                    |

Si accede alla pagina principale riservata, con il tasto Abilita campi per modifica si possono variare alcuni dati personali.

| Benvenuto Paolo<br>Menu principale | G [           |                | $\mathbf{P}$  | $\mathbf{\hat{\omega}}$ | R | * |  |
|------------------------------------|---------------|----------------|---------------|-------------------------|---|---|--|
|                                    | F             | Riepilogo dati | registrazione |                         |   |   |  |
|                                    | Cognome:      | Succi          |               |                         |   |   |  |
|                                    | Nome:         | Paolo          |               |                         |   |   |  |
|                                    | Via:          | V. Fronte Prin | no Tronco 57  |                         |   |   |  |
|                                    | Comune:       | Codigoro       |               |                         |   |   |  |
|                                    | Provincia:    | FE             |               |                         |   |   |  |
|                                    | Rec. :        | 3357282675     |               |                         |   |   |  |
|                                    | Data di nasci | ta: 28-10-1967 |               |                         |   |   |  |
|                                    | C.F. :        | SCCPLA67R      | 28C814Q       |                         |   |   |  |
|                                    | Mail \ User : | paolo_succi@   | )virgilio.it  |                         |   |   |  |
|                                    | Note          |                |               |                         |   |   |  |
|                                    | $\rightarrow$ | Abilita campi  | per modifica  |                         |   |   |  |
|                                    |               |                |               |                         |   |   |  |
|                                    |               |                |               |                         |   |   |  |
|                                    |               |                |               |                         |   |   |  |

## Descrizione barra menù

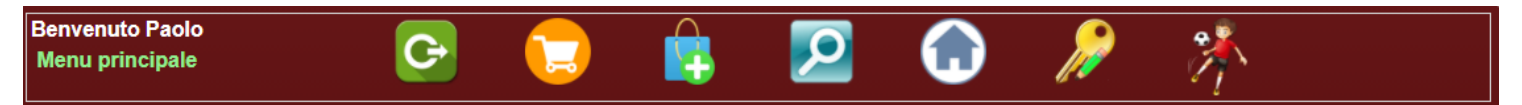

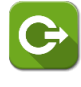

Uscita dall'area riservata

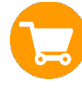

Modifica/Elimina oggetto inserito

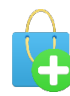

Aggiungere oggetto da mettere in vendita

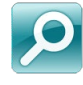

Ricerca oggetto in vendita

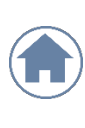

Riepilogo dati

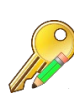

Cambio password

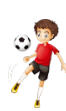

Inserimento Atleta/i